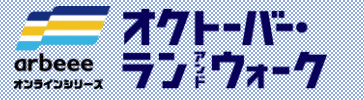

参加ガイドブック (ランニングの部)

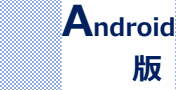

#### 事前準備

# 1. アプリ「TATTA」のダウンロード

右記のコードをスマートフォンで読み取って、アプリをダウンロード してください。

## 2. 「Sports net ID (RUNNET)」連携

- ①「TATTA」 <sup>▶</sup> をタップし、アプリを起動、 「Sports net ID(RUNNET)」の ユーザIDとパスワードを入力してください。
- ② 「連携」ボタンをタップします。
- ③ プロフィールを入力し、「保存」ボタン をタップします。

| RUNNET会員だとさらに使利<br>GPSマラン・海ヨンチングへの参加 | 707           | プロフィール登録   |  |
|--------------------------------------|---------------|------------|--|
|                                      | ID:<br>ニックネーム | 87866<br>ž |  |
| ユーザーIDまたはメールアドレス                     | 生年月日          | 1996年3月17日 |  |
| バスワード                                | 42.50         | Q.19E      |  |
|                                      | 帝兵            | 153 cm     |  |
| 建携                                   | 体重            | 46 kg      |  |
| RUNNET                               | 居住地           | 東京都        |  |
|                                      | 自己接介          |            |  |
| スキップ                                 | Dod X PMPS    | 3          |  |
|                                      |               | 保存         |  |

## 3. 「オクトーバー・ラン&ウォーク2021」にエントリー

①「イベント」メニューを (2) 「arbeeeオンラインシリース、オクトーハ、ー・ ③「参加する(無料)」を タップ ラン&ウォーク2021」をタップ タップ arbeeeオンラインシリーズ オクトー パー・ラン&ウォーク2021 0 12:29 1 al 🕆 🔳 イベント < シェア 愛付中 82083 R-R 参加費無料。3カ月の走行影響をランキンク 🖬 (R.H ■ リスト MCCディスタンスチャレンジ<1st SEASON> supported by 日清オイリオ 🛧 All Activity 🗸 追加 新聞ランキング #加考全员に「MCT CH GE ゼリー PRO」1場をプレゼント 4.1km 2021/3 7-1 (2) 3/1 🕏 4.1km 0:31:17 7:40/km 歩こう!走るう!全国のみんなと、一緒に。 4つのランキングで10月のモチベーションを継続!走行距 離に応じたクーポンの配信企画もあり。 96.4km 2021/2 エントリー期間:2021/7/20(火) ~ 2021/10/31(日) 開催期間:2021/10/1(金) ~ 2021/10/31(日) 23:59 2/28 🖈 4.1km 0:35:07 8:31/km **見用ランキング** オクトーバー・ラン&ウォークは10月15月間のウォーキン グの参数やランニングの距離を、「全面目水方はパシンキング」 「酸在自治内照人ランキング」「全面目出水対抗シンキ ング「都道市内自治比対抗シンキング」の4つのランジ ングを通じて前う参加無知のイベントです。或其や外裂 と、そして気味ールシュマゴの月の参数・距離を怠いなが ら、楽しみましょう! 2/27 \* 4.0km 0:32:04 7:58/km arbeeeオンラインシリーズ オクトーバー・ラン& 2/26 🖈 3.8km 0:31:48 8:16/km ウォーク2021 証職ランキング 2/25 🖈 3.9km 0:30:01 7:46/km つのランキングで10月のモチベーションを継続!走行距離に応じた 7ーポンの配信会面もあり。 (ウォーキングの部に参加するには、ア) シンWALKER」のダウンロードをお願い  $(\mathbf{1})$ シトリー開閉 20210 10日期間 20210  $(h) \sim 2023(10/21(12) 23/59$ 2/24 🖈 3.9km 0<u>:31:13</u> n

エントリー完了

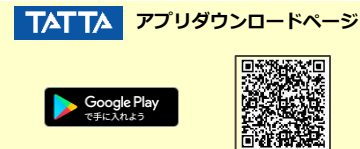

Sportsnet 
D
新規会員登録の手順 ⇒
R
N
N
E

参加ガイドブック

7 📔 ① 新規会員登録

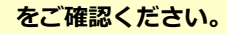

<sup>※</sup>連携がお済みでないと「オクトーバー・ラン&ウォーク 2021」に参加できません。

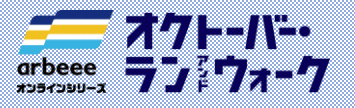

参加ガイドブック <sup>②</sup> アプリのインストール (ランニングの部)

#### 開催期間中

## 4. 計測

「TATTA」を起動後、

「スタート」をタップ 12:29 1 シェア **■** IJZF 🖸 87.55 🖈 All Activity 🗸 追加 4.1km 2021/3 3/1 🖈 4.1km 0:31:17 7:40/km 96.4km 2021/2 2/28 🗚 4.1km 0:35:07 8:31/km 2/27 🖈 4.0km 0:32:04 7:58/km 2/26 🖈 3.8km 0:31:48 8:16/km 2/25 \$ 3.9km 0:30:01 7:46/km 2/24 🖈 3.9km 0:31:13 8:02/km

タップし、計測を開始

[スタート| ボタンを

 ☑確認項目
 A:集計対象一覧に「オクトーバー・ ラン&ウォーク」が入っている。
 B:「Running」を選択 計測終了/一旦停止

#### 計測再開/終了

FEBRUARY RUN

al 🕈 💽

17:27 -

72

Android

版

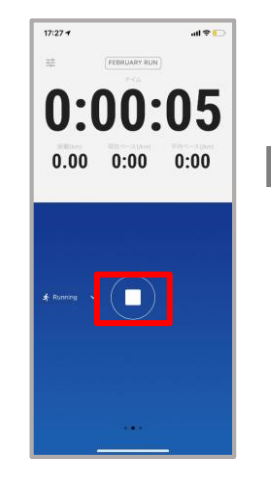

信号などで止まる場合や ランニングを終了させる 場合は、「■」をタップ  A: ランニングを終了する場合 は「終了」をタップ
 B: 再開する場合は「再開」を タップ

「保存」をタップし、 計測データを保存

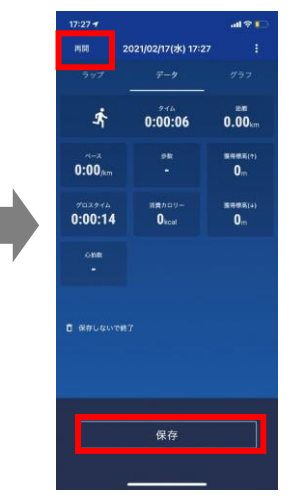

※誤って「終了」を押した場合、 左上の「再開」をタップすると 戻ることができます。

### 5. ランキングの確認

「オクトーバー・ラン& ウォーク 2021」をタップ

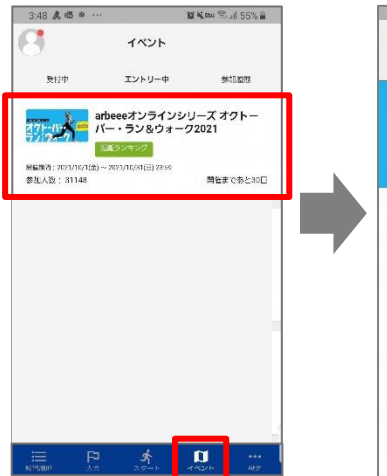

「ランキング」をタップ

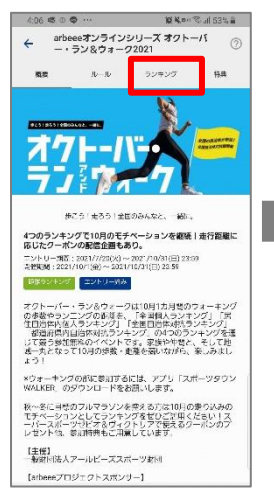

ランキングの種類を 選択できます。

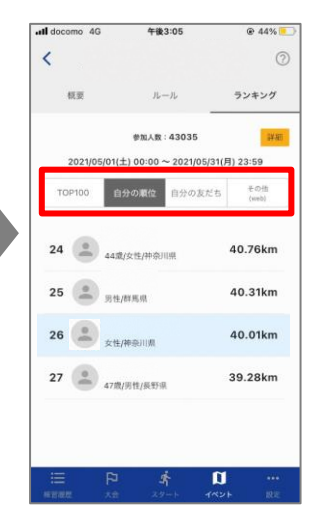

その他(web)→「Web版ランキングを開く」をタップすると、 「総合/年代別/都道府県別/性別」の ランキングが確認できます。

各種ランキングは大会HPからも確認が可能です。

※自治体対抗戦のランキングはアプリ内で確認することができません。大会HPでご確認ください。⇒

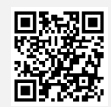

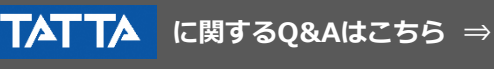

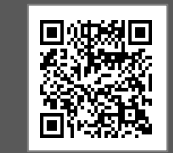

【イベント内容に関するお問い合わせ】 オクトーバー・ラン&ウォーク2021大会事務局 october@runners.co.jp 【アプリに関するお問い合わせ】 arbeeeオンラインシリーズ アプリサポートセンター arbeee-apps@runners.co.jp